```
VŠB TECHNICKÁ | UBYTOVACÍ
|||| UNIVERZITA | A STRAVOVACÍ
OSTRAVA | SLUŽBY
```

## Kniha závad

1) Po přihlášení do systému ISKAM zvolte z menu "Ubytování" položku "Kniha závad".

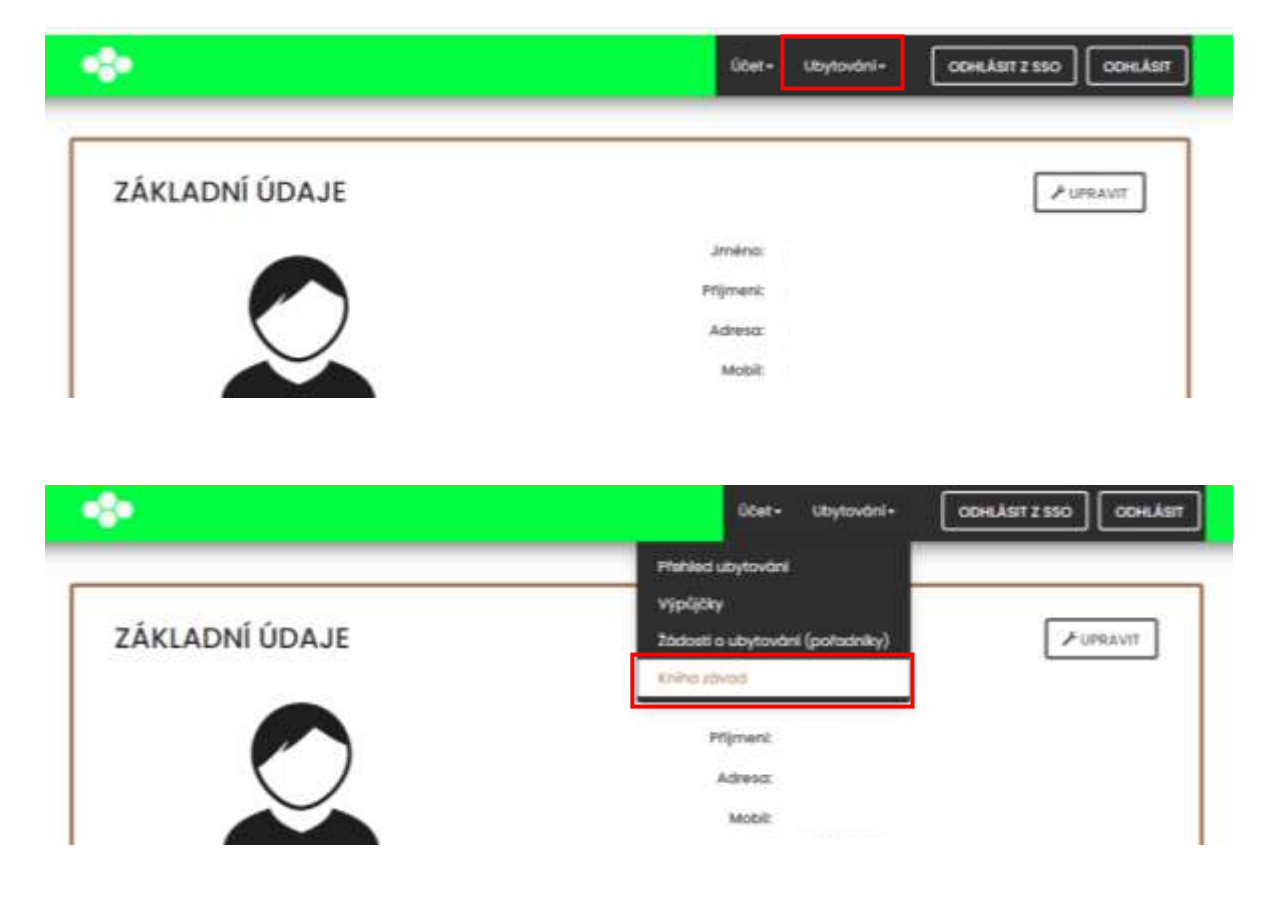

2) Vyberte "Nová závada"

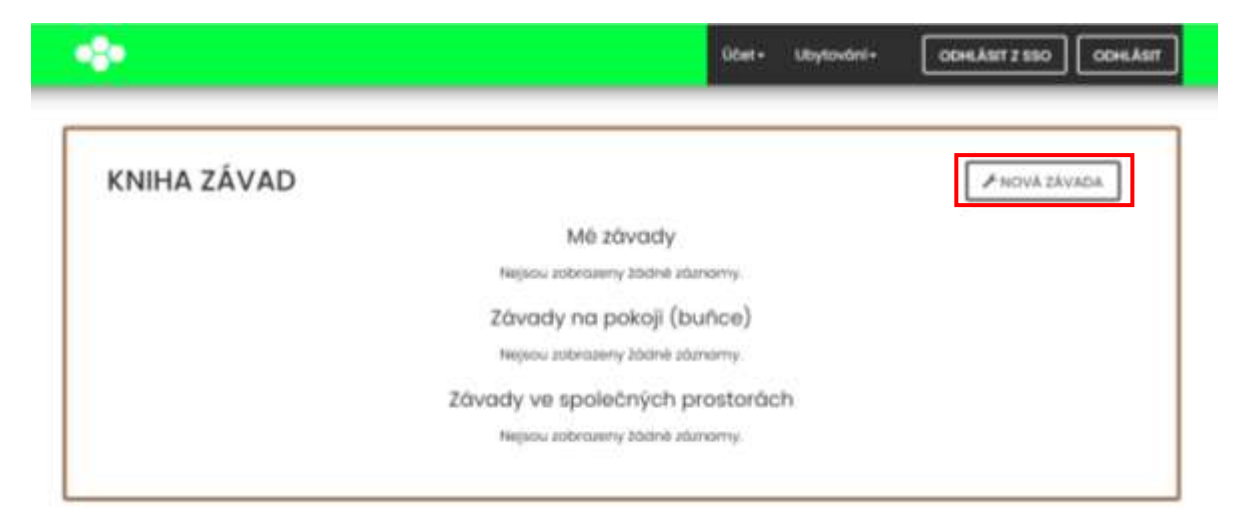

 Vyberte lokalizaci (pokoj, buňka, společné prostory – např. studovna) a typ závady dle profesí (např. Elektrikář, Instalatér apod.) Klikněte na "pokračovat".

| NOVÁ ZÁV                           | ADA                                                                                                    |          |
|------------------------------------|----------------------------------------------------------------------------------------------------|----------|
| Kde je závada.                     | <ul> <li>U mite na pokoj)</li> <li>U mite v buňce</li> <li>Via společných prostorůch</li> </ul>                                                                                                    |          |
| Která profese bude<br>závadu řešit | Nevim (všechny protese)<br>(Nestrikof ( Amryka, záviska opca.)<br>Instalatik (WC, umykala, sprcha, topeni opcd.)<br>Kasti, veztimot (motby, plisat opcd.)<br>Oestni Garbo (Janule opcd.)<br>Skienči<br>Správost budovy (vjiména mattace opca.)<br>Stala (nátkytek, vjiména zámecků ve stale opca.)<br>Zámečně | <u>.</u> |

4) Vyberte typ závady

| NOVÁ ZÁVA  | ADA                                 |    |
|------------|-------------------------------------|----|
|            |                                     |    |
| Provaz     | D                                   |    |
| Patro:     | 34                                  |    |
| Pokoj      | 418                                 |    |
| Profese    | Bektrikar ( żárovka, zásuvka apod.) |    |
| Typ zävody | Nefunktni lednice                   | ÷. |
| Popis      | Obecná závada - elektrikář          |    |
|            | Vadno Edravka                       |    |

5) Do položky **Popis** napište podrobný popis závady (např. "vadná žárovka ve stropním světle v pokoji")

| NOVÁ ZÁV    | ADA                                     |  |
|-------------|-----------------------------------------|--|
| Provoz      | D                                       |  |
| Patra       | a                                       |  |
| Pokoj       | 48                                      |  |
| Profese     | Dektrikter ( Zorovika, zosovika opost.) |  |
| Typ závody: | Vodino tárovko                          |  |
| Popis       | Videnő tárovita ve stropním světle      |  |

- 6) Poté Uložit.
- 7) Po uložení závady budete moci vložit fotografii dokumentující závadu.

| ZÁVADA #2   |                  |          |        |               | JUPRAVIT POPIS    |          |
|-------------|------------------|----------|--------|---------------|-------------------|----------|
| Provoz      | Patro            | Pakoj    | Buñkez | Typ zövedy    | Zadano            | Vyfešeno |
| D.          | 40               | 418      |        | Vadnā zārovka | 22.0.2022 8:12.39 |          |
| Popis       |                  |          |        |               |                   |          |
| vodná žáno  | ivka ve stropnir | m svētie |        |               |                   |          |
| Fotografie  |                  |          |        |               |                   |          |
| Pridat foto | grafii           |          |        |               |                   |          |
| ridat foto  | grafii           |          |        |               |                   |          |

8) V Knize závad můžete sledovat všechny své nahlášené závady vč. data jejich odstranění.

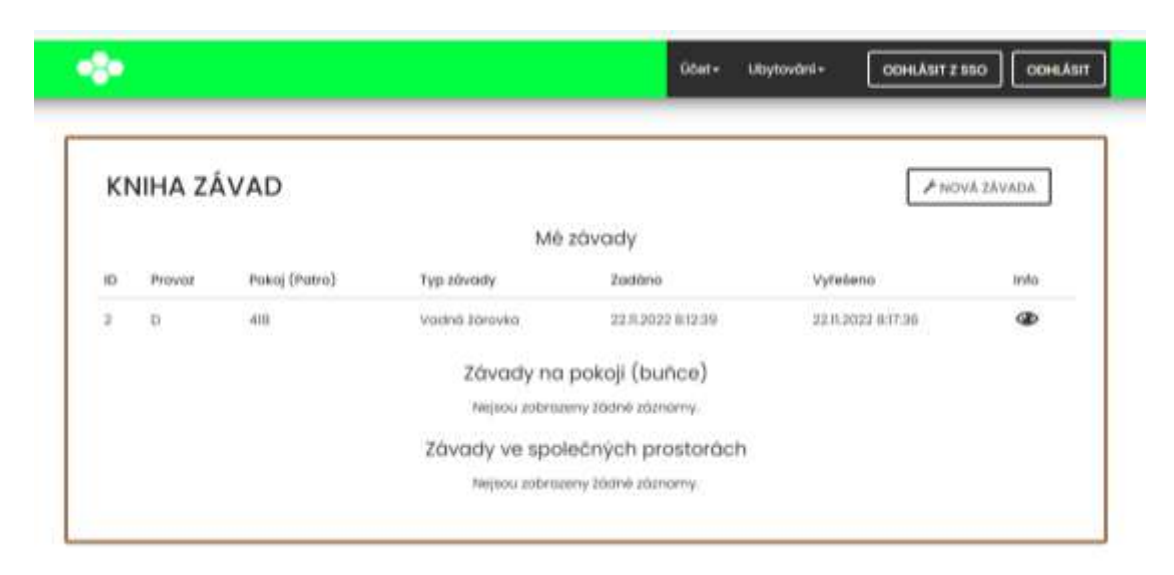